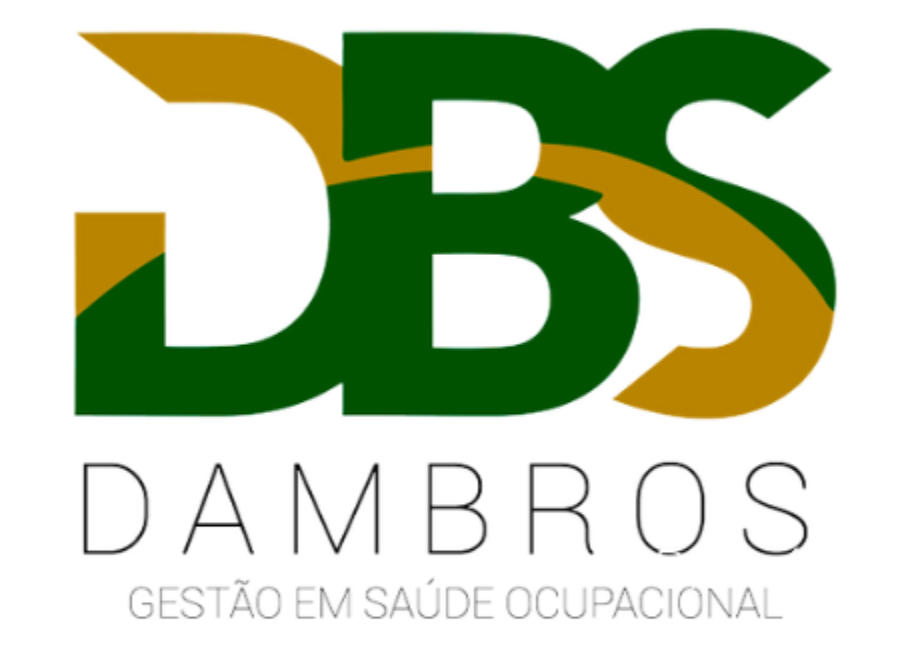

Agendamento passo a passo.

## Acesse o MENU > ADMINISTRAÇÃO > AGENDA > AGENDA

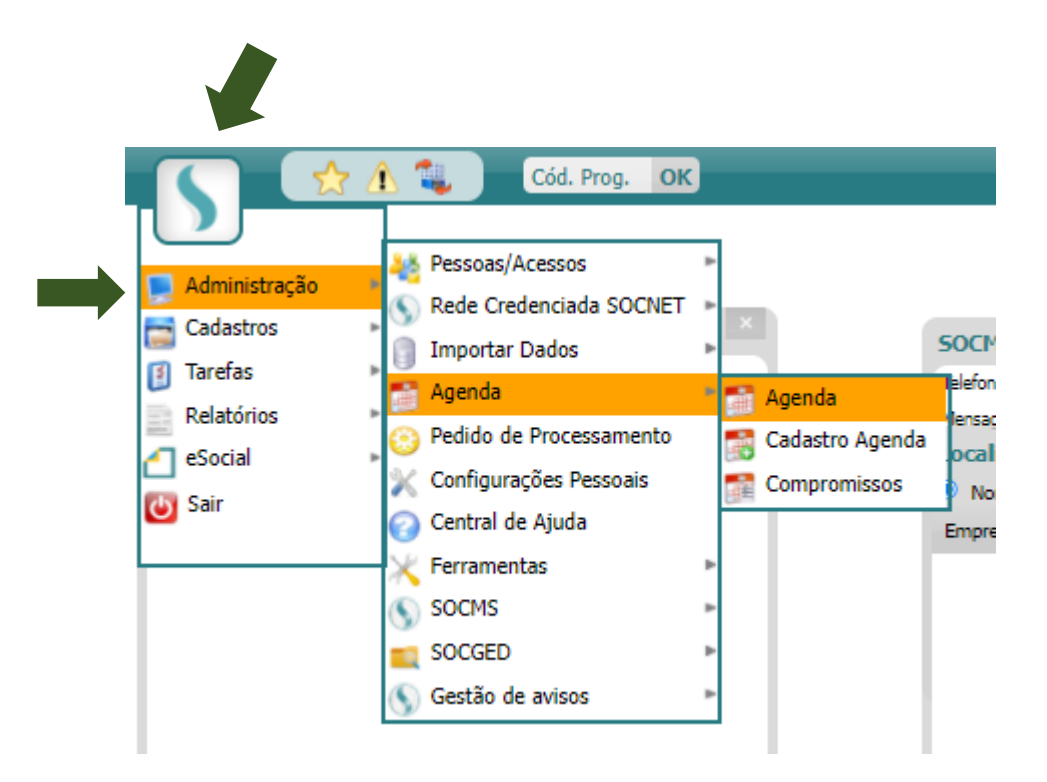

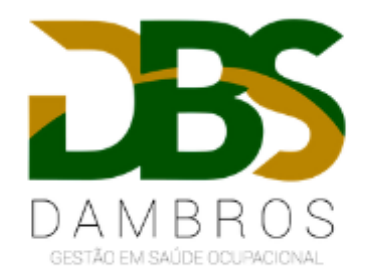

No campo indicado abaixo em vermelho, digite o nome do funcionário que irá fazer o agendamento e clique na lupa para pesquisar.

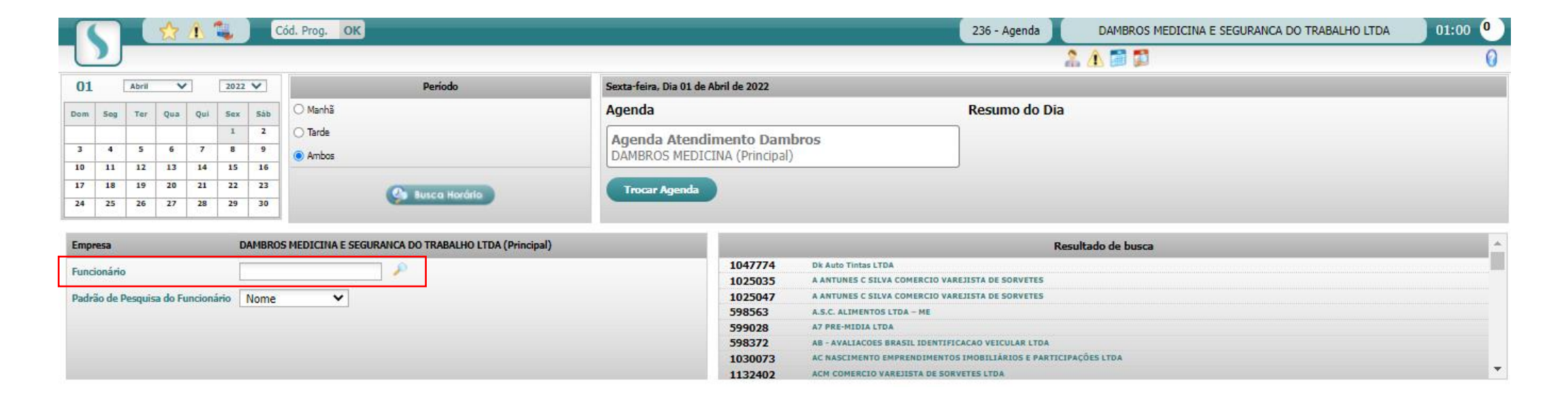

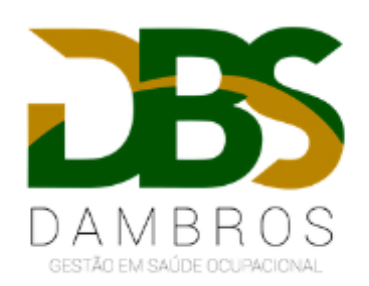

## Clique na agenda conforme demonstrado abaixo para agendar.

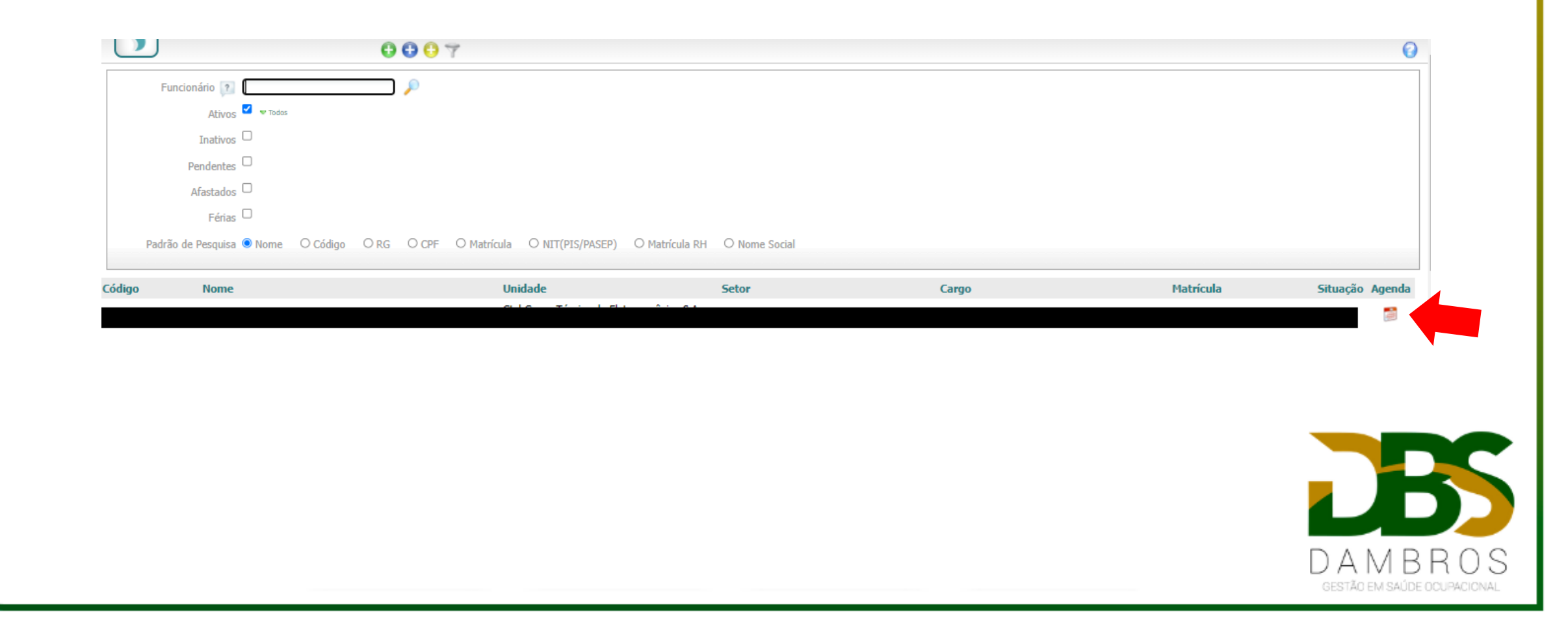

| 01 Abril 2022 V Período             |  |
|-------------------------------------|--|
| 01 Abril V 2022 V Período           |  |
|                                     |  |
| Dom Seg Ter Qua Qui Sex Sáb O Manhã |  |
| 1 2 O Tarde                         |  |
| 3 4 5 6 7 8 9<br>Ambos              |  |
| 10 11 12 13 14 15 16                |  |
| 17 18 19 20 21 22 23                |  |
| 24 25 26 27 28 29 30                |  |

 1° selecione no calendário a data que pretende realizar o agendamento.
2° em seguida clique em "Busca Horário".

| Busca Horários Vagos FRANCISCO MARQUES DE SOUZA |                          |  |  |  |  |
|-------------------------------------------------|--------------------------|--|--|--|--|
| elecione o Intervalo                            | Intervalo de 1-10 dias 💉 |  |  |  |  |
| ta                                              | Hora                     |  |  |  |  |
| 1/04/2022                                       | <u>15:15</u>             |  |  |  |  |
| /04/2022                                        | 15:20                    |  |  |  |  |
| /04/2022                                        | 15:50                    |  |  |  |  |
| /04/2022                                        | <u>16:10</u>             |  |  |  |  |
| /04/2022                                        | 10:50                    |  |  |  |  |
| /04/2022                                        | 10:55                    |  |  |  |  |
| 04/2022                                         | 11:00                    |  |  |  |  |
| 04/2022                                         | 11:05                    |  |  |  |  |
| 04/2022                                         | 11:10                    |  |  |  |  |
| 04/2022                                         | 11:15                    |  |  |  |  |
| 04/2022                                         | 11:20                    |  |  |  |  |
| /04/2022                                        | 11:25                    |  |  |  |  |
| /04/2022                                        | 11:30                    |  |  |  |  |
| /04/2022                                        | 11:35                    |  |  |  |  |
| 04/2022                                         | 11:40                    |  |  |  |  |
| 04/2022                                         | 13:00                    |  |  |  |  |
|                                                 |                          |  |  |  |  |

Clique sobre o horário que pretende agendar.

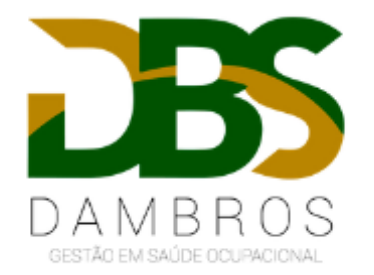

Abaixo só é necessário preencher o campo "COMPROMISSO" com AVALIAÇÃO MÉDICO OCUPACIONAL E "TIPO COMPROMISSO" com o exame que pretende realizar, conforme demonstrado abaixo. Depois é só salvar na bolinha verde na parte superior da tela.

| LAUTO                                                      | ortir carao | on concernation of | F CHOOPERGUE | POLITICAL DE LA CONTRACTA DE LA CONTRACTA DE L |
|------------------------------------------------------------|-------------|--------------------|--------------|----------------------------------------------------------------------------------------------------|
| Acuidade Visual (Adm, Per, RetT, MudF)                     | 28/06/2021  | 28/06/2021         | 12 (meses)   | 28/06/2022                                                                                                    |
| Audiometria tonal (Adm, Per, RetT, Dem, MudF)              | 28/06/2021  | 28/06/2021         | 12 (meses)   | 28/06/2022                                                                                                    |
| Avaliação Clínica Ocupacional (Adm,Per,RetT,Dem,MudF)      | 28/06/2021  | 28/06/2021         | 12 (meses)   | 28/06/2022                                                                                                    |
| Avaliação Psicossocial (Adm, Per, RetT, MudF)              | 28/06/2021  | 28/06/2021         | 12 (meses)   | 28/06/2022                                                                                                    |
| ECG (Adm, Per, RetT, MudF)                                 | 28/06/2021  | 28/06/2021         | 12 (meses)   | 28/06/2022                                                                                                    |
| EEG (Adm, Per, RetT, MudF)                                 | 28/06/2021  | 28/06/2021         | 12 (meses)   | 28/06/2022                                                                                                    |
| Espirometria (Adm, Per, RetT, Dem, MudF)                   | 28/06/2021  | 28/06/2021         | 12 (meses)   | 28/06/2022                                                                                                    |
| Glicemia de Jejum 8 horas (Adm, Per, RetT, MudF)           | 28/06/2021  | 28/06/2021         | 12 (meses)   | 28/06/2022                                                                                                    |
| Hemograma com contagem de plaquetas (Adm, Per, RetT, MudF) | 28/06/2021  | 28/06/2021         | 12 (meses)   | 28/06/2022                                                                                                    |
| RX - Tórax PA OIT (Adm,Per,RetT,Dem,MudF)                  | 28/06/2021  | 28/06/2021         | 12 (meses)   | 28/06/2022                                                                                                    |

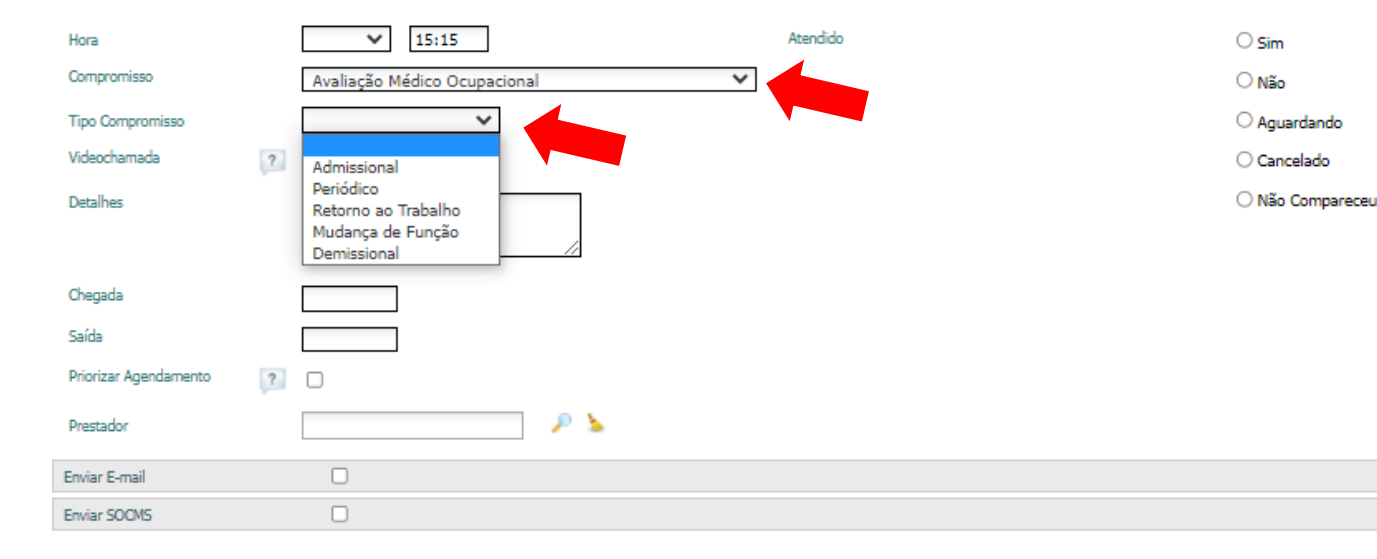

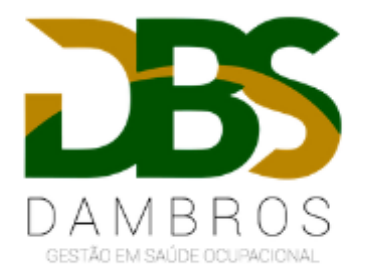